### **CREATION DU COMPTE FAMILLE**

- ETAPE 1 : Munissez vous de votre code famille
- ETAPE 2 : Rendez-vous sur monlaval.fr

#### ETAPE 3 : Cliquer sur Connexion

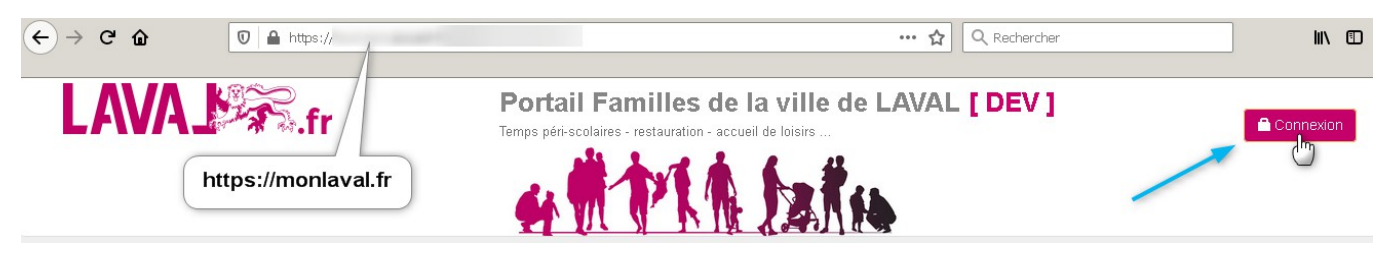

#### ETAPES 4 et 5 :

- 1. Renseigner le code Famille
- 2. Cliquer sur mot de passe oublié afin de réinitialiser votre compte

#### Accéder à votre fiche Famille

| Identification                                                                                                    |
|----------------------------------------------------------------------------------------------------|
| Si vous possédez un numéro de fiche Famille et un mot de passe, connectez-vous pour accéder à votre fiche Famille. Vous pourrez accéder dès lors à vos informations et aux services proposés. |
|                                                                                                    |
| Code Famille *                                                                                                    |
| Mot de passe *                                                                                                    |
| Se connecter                                                                                                    |
| Mot de passe publié ?                                                                                                    |
|                                                                                                    |

ETAPE 6 : Renseigner l'adresse électronique associée à votre compte.

### Mot de passe oublié ?

Cet écran vous permet de réinitialiser votre mot de passe.

Pour ce faire, veuillez saisir votre adresse électronique (responsable légal 1) avec laquelle vous vous êtes inscrit(e). Si vous n'êtes pas en mesure de fournir l'adresse email liée à votre compte, veuillez contacter la commune.

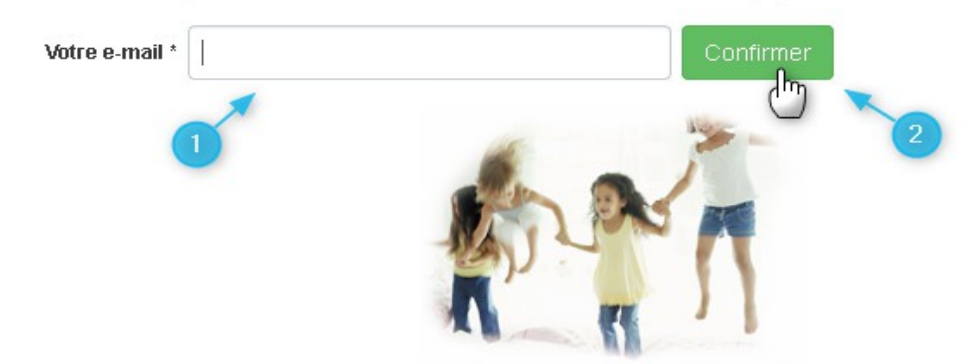

ETAPE 7 : Créer votre nouveau mot de passe (ATTENTION : minimum 8 caractères, dont 1 majuscule, 1 minuscule et 1 chiffre)

# Saisie d'un nouveau mot de passe

Celui-ci doit comporter au minimum 8 caractères, dont au moins 1 majuscule, 1 minuscule et 1 chiffre.

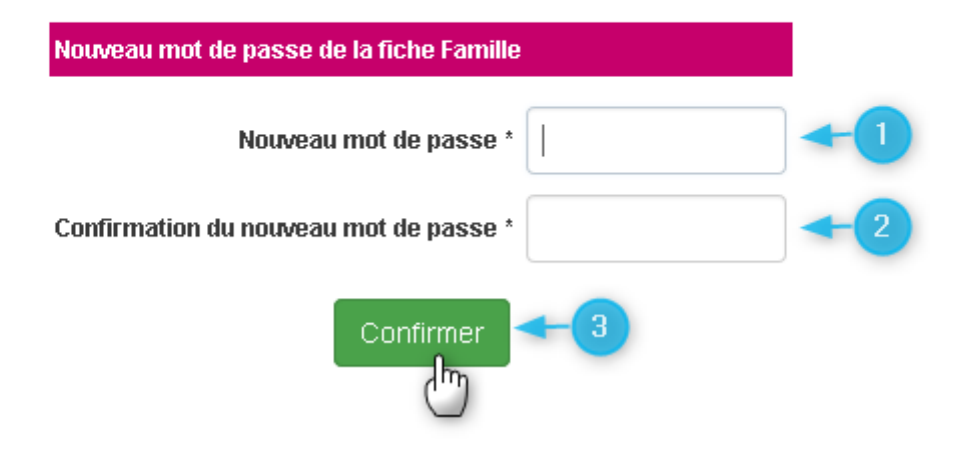

Votre compte est créé !

## Saisie d'un nouveau mot de passe

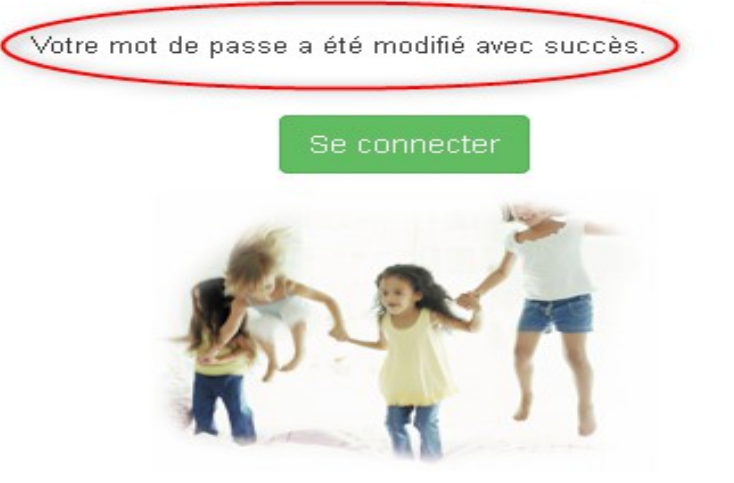